## Toevoegen evenementen/vergaderingen Aegenda

Met de verenigingskalenders onder Activiteiten in het menu van Sportlink Club kun je evenementen of vergaderingen toevoegen. Hiermee worden deze evenementen geplaatst op de website, Voetbal.nl en/of Club TV. Belangrijk dus om het allemaal hier bij te houden.

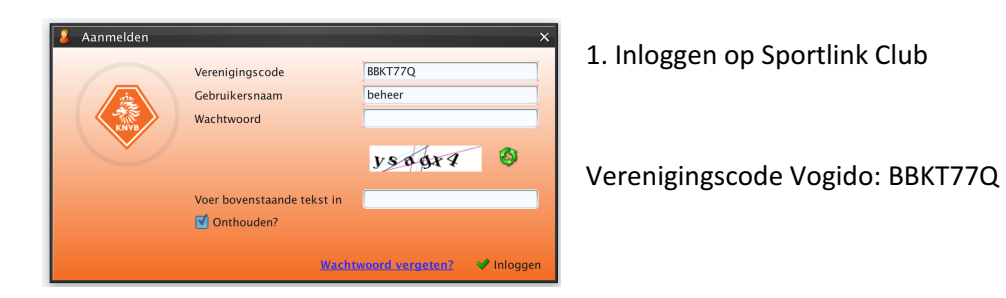

2. Ga naar Activiteiten - Verenigingskalenders

| <u>C</u> ommissies V <u>r</u> ijwilligers | Op <u>l</u> eidingen | <u>A</u> ctiviteiten | Contrib <u>u</u> tie | <u>B</u> oekhouding | <u>N</u> |
|-------------------------------------------|----------------------|----------------------|----------------------|---------------------|----------|
| Soeken 🛛 🏠 Notificaties                   | leden   🔨 V          | Verenig              | ingskalender         | rs ^+E n            | ter      |

| Age | nd  | la's |       |      |       |     |    |         |                     | aı       | igustus 201 | 7       |          | ^                          |
|-----|-----|------|-------|------|-------|-----|----|---------|---------------------|----------|-------------|---------|----------|----------------------------|
|     | -   | Fee  | st(av | ond) |       |     |    | maandag | dinsdag             | woensdag | donderdag   | vrijdag | zaterdag | zondag                     |
|     | •   | Ove  | rig   |      |       |     |    | 31      | 1                   | 2        | 3           | 4       | 5        | 6                          |
|     |     | Тое  | rnoo  | i    |       |     |    |         |                     |          |             |         |          |                            |
|     | ~   | Ver  | enig  | ngsa | ctivi | eit |    |         |                     |          |             |         |          |                            |
|     | ~   | Ver  | gade  | ring |       |     |    |         |                     |          |             |         |          |                            |
|     |     |      |       |      |       |     |    | /       | 8                   | 8 9      | 9 10        | 11      | 12       | 13<br>10:00 Start training |
|     |     |      |       |      |       |     |    |         |                     |          |             |         |          |                            |
|     |     |      |       |      |       |     |    |         |                     |          |             |         |          |                            |
|     |     |      |       | 20.  | 17    |     | _  | 14      | 15                  | 16       | 17          | 18      | 19       | 20                         |
|     | 1   | a    | uy    | 20.  | .,    |     |    |         |                     |          |             |         |          |                            |
| m   | 1   | di   | wo    | do   | vr    | za  | zo |         |                     |          |             |         |          |                            |
| 3   | L   | 1    | 2     | 3    | 4     | 5   | 6  | 21      | 22                  | 22       | 24          | 25      | 26       | 27                         |
| 7   |     | 8    | 9     | 10   | 11    | 12  | 13 |         | 18:00 Papieractie V | 2.5      | 24          | 25      | 20       | .,                         |
|     |     |      |       |      |       |     |    |         |                     |          |             |         |          |                            |
| 14  | 1 1 | 15   | 16    | 17   | 18    | 19  | 20 |         |                     |          |             |         |          |                            |
| 2   | LZ  | 22   | 23    | 24   | 25    | 26  | 27 | 28      | 29                  | 30       | 31          | 1       | 2        | 3                          |
|     |     |      |       |      |       |     |    |         |                     |          |             |         |          |                            |
| 2   | 3 2 | 29   | 30    | 31   | 1     | 2   | 3  |         |                     |          |             |         |          | ~                          |
|     |     |      |       |      |       |     |    |         |                     |          |             |         |          |                            |

B. De kalender wordt geopend.

De kalenders kunnen we niet aanpassen. Kies voor:

Feestavond Overig Toernooi Verenigingsactiviteit Vergadering

Op zich maakt het niet zo heel veel uit welke je kiest.

4. Dubbelklik op de datum waarop je een activiteit wilt plannen. Onderstaand scherm verschijnt.

| Beschrijving                                                            | Start Training 019–1&2                                                                                                    |
|-------------------------------------------------------------------------|----------------------------------------------------------------------------------------------------|
| Tijdstip                                                                | 15-aug-2017 Image: Second state state sta |
|                                                                         | Hele dag Herhalen                                                                                                    |
| Kalender                                                                | Overig 🗸                                                                                                    |
| Locatie                                                                 | VOGIDO 🗸                                                                                                    |
| Opmerkingen                                                             | Start voorbereidingen voor O19-1 en O19-2                                                                                                    |
| Website (URL)                                                           |                                                                                                    |
| 0 beheerder(s)<br>0 deelnemer(s)<br>Bewerken                            |                                                                                                    |
| Publiek zichth<br>De afspraak is pu<br>Aanwezigheid<br>Aanwezigheid kan | aar<br>ibliekelijk zichtbaar.<br>I doorgeven<br>n doorgegeven worden vanuit de Sportlinked app.                                                                                                    |
|                                                                         | Toepassen     Verwijderen                                                                                                    |

> Kies voor een korte bondige beschrijving. Niet te lang anders wordt het niet goed getoond op de website of de app.

> Kies voor de tijd. Eventueel met een herhaalpatroon.

> Kies voor de kalender.

> Voor de locatie hebben we verschillende opties:

| SO ruimte boven    | ~ |
|--------------------|---|
| 3SO ruimte boven   |   |
| Bestuurskamer      |   |
| Kantine Beneden    |   |
| Spreekruimte boven |   |
| /OGIDO             |   |
|                    |   |

> Kies of je de activiteit

publiek zichtbaar wilt maken. Als je hier een vinkje plaatst wordt de activiteit op de website getoond.

Het toevoegen van deelnemers en het doorgeven van de aanwezigheid is voor de Voetbal.nl app. Dit wordt hieronder behandeld.

## Activiteiten in de Voetbal.nl

Bij leden die gebruik maken van de Voetbal.nl app en een gekoppeld account met Vogido hebben kunnen wij het evenement rechtstreeks in hun Voetbal.nl app plannen. Door bij beheerder/deelnemer te kiezen voor bewerken verschijnt onderstaand scherm.

| Afennal, goldt voor hole verenigi       |              |   |  |  |  |
|-----------------------------------------|--------------|---|--|--|--|
| Alspraak gelut voor hele verenigin      | g 🔲          |   |  |  |  |
| Voorwie                                 | Deelnemer(s) |   |  |  |  |
| VOOI WIE                                | Beheerder(s) |   |  |  |  |
| Waaruit wilt u toevoegen?               |              |   |  |  |  |
| Bondsteams                              |              | × |  |  |  |
| Werkset – Algemeen                      |              |   |  |  |  |
| Werkset - Commissies                    |              |   |  |  |  |
| Alle leden                              |              |   |  |  |  |
| Bondsteams                              |              |   |  |  |  |
| Lokale teams                            |              |   |  |  |  |
| 1019-2 - man [Veld - Algemeen/]         | aterdag      |   |  |  |  |
| IO19-3 - man [Veld - Algemeen/]         | aterdag      |   |  |  |  |
| JO17-1 - man [Veld - Algemeen/          | [aterdag]    |   |  |  |  |
| JO17-2 - man [Veld - Algemeen/          | [aterdag]    |   |  |  |  |
| JO17-3 - man [Veld - Algemeen/2         | [aterdag]    |   |  |  |  |
| JO17-4 - man [Veld - Algemeen/Zaterdag] |              |   |  |  |  |
| JO15-1 - man [Veld - Algemeen/Zaterdag] |              |   |  |  |  |
| JO15-2 - man [Veld - Algemeen/.         | aterdag]     |   |  |  |  |
| JO15-3 - man [Veld - Algemeen/2         | aterdag]     | ~ |  |  |  |

Hier kun je leden toevoegen obv de bondsteams, werksets of alle leden (bv jaarvergadering).

Wanneer je de leden hebt geselecteerd en bevestigd is de activiteit gepland en ontvangen de leden voor deze activiteit notificaties op hun telefoon.

## Aanwezigheid doorgeven

Wanneer je dit aanvinkt zal in de app gevraagd worden, dmv een ja/nee slider, of men aanwezig is. Kan handig zijn bij het plannen van vergaderingen.